# GENVEISTASTER

| CONTRACT OF THE OWNER OF             |                                                           |
|--------------------------------------|-----------------------------------------------------------|
| PIL OPAD/W                           | 5å fremad                                                 |
| PIL NEDAD/S                          | Så tilbage                                                |
| VENSTRE PIL/A                        | Gå til venstre                                            |
| HØJRE PIL/D                          | Gå til højre                                              |
| SKIFT-TASTEN + PIL OP, PIL NED,      | The set (aget)                                            |
| VENSTRE PIL, HØJRE PIL ELLER W,S,A,D | Kør i tilstanden 200 Guest (Guest)                        |
| ESK                                  | Fjern genstand tra markørenvick fameler                   |
| (TRL+Z                               | Fortryd seneste handling                                  |
| DEL-TASTEN                           | Slågenanvendelsesværktøjet III/IM                         |
| NUM. TASTATUR PLUS (+)               | Zoomind                                                   |
| NUM. TASTATUR MINUS (-)              | Zoomud                                                    |
| (TRL+HØ)RE PIL                       | Drej visning i vrets retning                              |
| (TRL+VENSTRE PIL                     | Drejvisning mod vret                                      |
| STØRRE END (?)                       | Drej den valgte genstand i vrets reining                  |
| MINDRE END (<)                       | Vissceneri og udfordringsmål                              |
| (TRL+(                               | Åbn/luk panelet Construction (Upbygning)                  |
| (TRL+M                               | Åbn/luk panelet Animals (Dyr)                             |
| (TRL+T                               | Åbn/luk panelet Landscaping (Lanaskaber)                  |
| (TRL+H                               | Åbn/luk panelet Staff (Medarbejdere)                      |
| (TRL+Q                               | Åbn panelet Zoo Quick Stats (Hurtig Zoo-sialistic)        |
| FI                                   | Åbn Zoopedia                                              |
| (TRL+P                               | Åbn fotoalbum                                             |
| (TRL+6                               | Vis sceneri og udfordringsmål                             |
| (TRL+F                               | · Viszoo-finanser                                         |
| TABULATOR                            | Slå oversigtskortet til/fra                               |
| 1                                    | Skift mellem fugleperspektiv og tilstanden Zoo Guest (04) |
|                                      | ( Skift mellem fotovisning og tilstanden Zoo Guest (Ous   |
| SKIFT+                               | ? Åbn Hjælp i minispil                                    |
| (TRL+                                | R Nulstil fossilpuslespillet                              |
|                                      | H Få ledetråde til helbredelse af sygdomme                |
|                                      | Pause/genoptag spil                                       |
| The second second                    | Fs Gemspil                                                |
|                                      | Fo Hent gemt spil                                         |
| 11                                   |                                                           |

Games for Windows Microsoft game studios

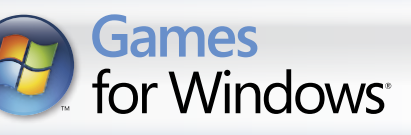

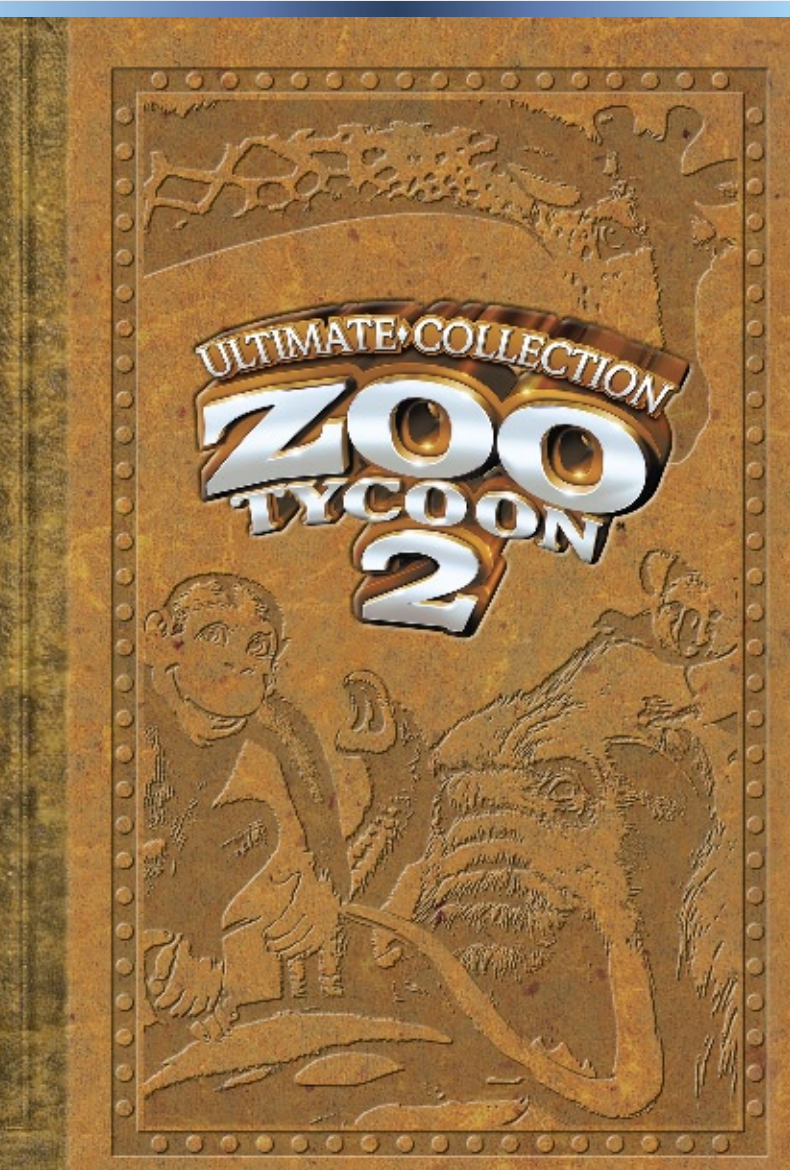

DANSK

BINK

VIDEO

#### A Vigtige sundhedsoplysninger om spil af videospil

#### Lysfølsomme anfald

Meget få personer kan opleve et anfald, når de udsættes for visse visuelle billeder, deriblandt blinkende lys eller mønstre, som kan forekomme i videospil. Selv personer, der ikke har tidligere erfaringer med anfald eller epilepsi, kan have en udiagnosticeret tilstand, som kan medføre disse "lysfølsomme anfald" ved brug af videospil.

Disse anfald kan omfatte forskellige symptomer, deriblandt svimmelhed, ændret syn, trækninger ved øjnene eller i ansigtet, ryk eller rystelser i arme eller ben, desorientering, forvirring eller midlertidigt tab af bevidstheden. Anfald kan også medføre bevidstløshed eller kramper, som kan føre til skader, hvis du falder eller rammer genstande tæt ved.

Stop spillet straks, og søg læge, hvis du oplever nogle af disse symptomer. Forældre bør holde øje med deres børn eller spørge dem om ovenstående symptomer – det er mere sandsynligt, at børn og teenagere kommer ud for disse anfald end voksne. Risikoen for lysfølsomme epileptiske anfald kan reduceres ved at tage følgende forholdsregler: Sid længere væk fra skærmen, brug en mindre skærm, spil i et veloplyst lokale, spil ikke, når du er svimmel eller træt.

Søg læge, før der spilles, hvis du eller nogen i din familie har anfald eller epilepsi.

#### Hvad er PEGI-systemet?

PEGI-systemet til aldersklassifikation beskytter mindreårige mod spil, der ikke er egnede til deres aldersgruppe. BEMÆRK, at dette ikke er en angivelse af spillets sværhedsgrad. PEGI, som består af to dele, giver forældre og andre, der køber spil til børn, mulighed for at få oplyst, hvilke spil der egner sig til den pågældende aldersgruppe. Den første del er aldersklassifikationen:

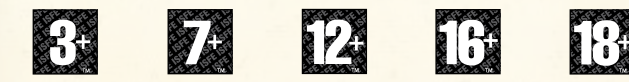

Den anden del er ikoner, som angiver spillets indholdstype. Der kan være en række ikoner alt afhængigt af spillet. Spillets aldersklassifikation afspejler indholdets voldsomhed. Ikonerne er:

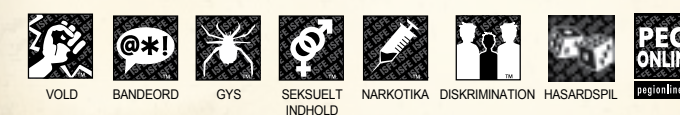

Besøg http://www.pegi.info og pegionline.eu for at få yderligere oplysninger

## Indhold

| the stars and see a                      | 2          |
|------------------------------------------|------------|
| Velkommen til den ultimative 200:        | . 4        |
| Så på opdagelse i den ultimative zou ••• | . 5        |
| Tre måder at spille på                   | 6          |
| Sådan kommer du rundt i din 200          | . 6        |
| Visninger og tilstande i zoo             | 8          |
| Plan over anlæg: Min løvetamilie         | 10         |
| Dig og dine dyr                          | , 12       |
| Dig og dine gæster.                      | . 14       |
| Dit zoo-hold                             | 16         |
| Dig og din zoo                           | 18         |
| Red truede dyrearter!                    | 19         |
| Byg en dyresafari!                       | 20         |
| Dyk ned i din zoo!                       | . 22       |
| Væk dem til live!                        | . 24       |
| Den ultimative samling at dyr.           |            |
| Primære spilknapper.                     | 31         |
| Primære spilpaneler                      | 32         |
| Muligheder for teknisk support           | Baaside    |
| Genvejstaster                            | v disjonen |
|                                          |            |

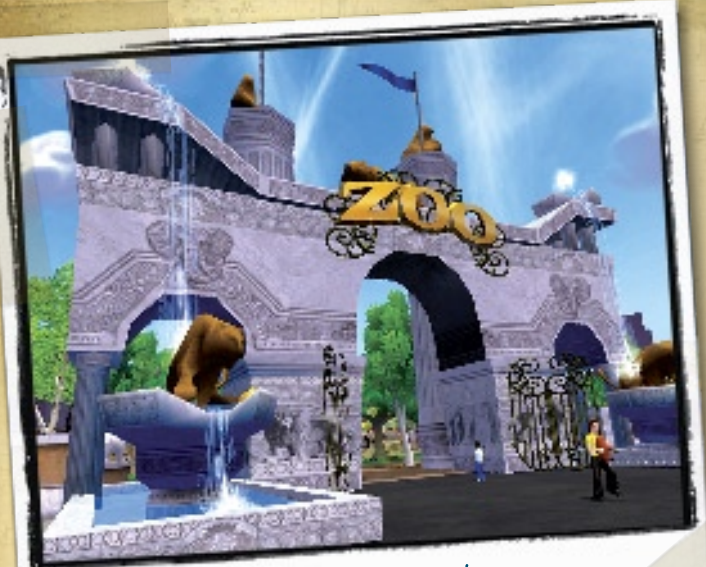

Min ultimative zoo!

## Velkommen til den ultimative zoo!

For første gang nogensinde er alle dyrene og al underholdningen fra *Zoo Tycoon*\* 2 og de fire sjove udvidelsespakker – *Endangered Species, African Adventure, Marine Mania*\* og *Extinct Animals* – samlet i én zoologisk have.

Glæd dig til over 100 spændende dyr – lige fra jordsvin til zebra, fra dværgflodhest til elefantfugl, og glem heller ikke dinoerne, som f.eks. den tandrige T. rex og den piggede doedicurus. Spil masser af minispil, lav shows med havdyr og meget mere. Det er den ultimative zoo ... og den er din!

### Installation

Læg den første cd-rom med Zoo Tycoon 2: Sæt Ultimate Collection Disk 1 i dit cd-rom-drev, og følg vejledningen, der vises på skærmen. Hvis installationen ikke starter af sig selv, eller der opstår andre problemer i forbindelse med installationen eller spillet, skal dv læse Readme-filen, der findes på den første cd-rom med Zoo Tycoon 2: Vltimate Collection.

## Start af spillet

Før du klikker på Play (Spil) i spilstarteren, kan du klikke på et link for at få vist en cool historie, tip eller forskellige forummer på webstedet for *Zoo Tycoon 2*.

Du kan når som helst besøge onlineverdenen for*Zoo Tycoon 2* på **WWW.Zootycoon.com**.

### Instruktioner

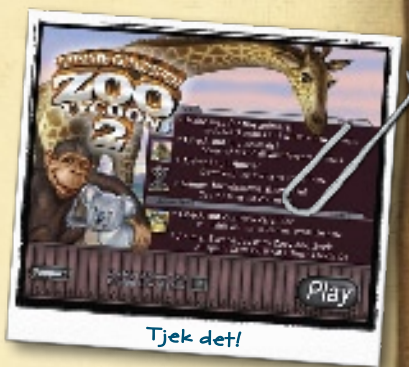

Første gang du åbner *Ultimate Collection*, bliver du opfordret til at gennemspille instruktionerne. Du kan spille en af dem eller dem alle sammen eller indlæse dem senere.

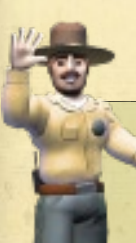

#### SADAN FINDER DU EN INSTRUKTION

Klik på Play Campaign Game (Spil kampagnespil) i hovedmenuen. Rul gennem instruktionerne i felterne Select Campaign (Vælg kampagne) og Select Scenario (Vælg sceneri), og peg på den instruktion, du vil gennemspille. Klik derefter på den for at starte.

## bå på opdagelse i den ultimative zoo

### Hovedmennen

Dine eventyr i Zoo Tycoon 2 begynder med hovedmenuen!

#### PLAY (AMPAIGN GAME-(SPIL KAMPAGNESPIL)

Åbner tilstanden Campaign (Kampagne). Vælg derefter en kampagne eller et sceneri for at starte et kampagnespil.

#### PLAY (HALLENGE GAME-(SPIL UDFORDRINGSSPIL)

Åbner tilstanden Challenge (Vdfordring). Vælg derefter et kort for at starte en vdfordring.

LOAD SAVED GAME (HENT GEMT SPIL)

Vælg et spil, som du tidligere har gemt.

#### 

Juster billed-, lyd- og andre spilindstillinger.

#### EXIT GAME (AFSLUT SPIL) -

Gør lige præcis, hvad der står!

#### PLAY FREEFORM GAME (SPIL FRIT SPIL)

Åbner tilstanden Freeform (Frit spil). Vælg derefter et kort for at starte et frit spil.

DOWNLOADS (FILER,

opdateringer til din *Zoo Tycoon 2*.

DU KAN HENTE)

Hent

## Tre måder at spille på

#### Kampagne

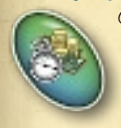

Gennemspil scenerierne, så du kan gå videre og gennemspille endnu flere scenerier, der alle drejer sig om spændende historier i zoologisk have. Du skal måske passe en forældreløs spækhuggerunge, bygge et bassin til den i din zoo, få den til at blive sund og rask og derefter slippe den løs i naturen – alt sammen i en enkelt kampagne! Ægte zoo-baroner får hår på brystet af disse kampagnespil.

## Udfordring

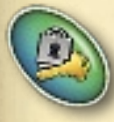

Kom bare an! Start med en lillebitte zoo. Kast dig over udfordringerne for at blive helten, der forvandler en lille, vanselig zoo til en førsteklasses have i kapløb med tiden og udgifterne! Disse spil sætter dine evner som dyrepasser på en alvorlig prøve.

## Frit spil

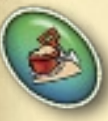

Med frit spil kan du lade din inspiration løbe af med dig. Vælg alle de dyr, du har lyst til; byg helt vilde anlæg, og brænd lige så mange penge af, som du vil – du løber hverken tør for penge eller morskab. Kun din fantasi sætter grænser!

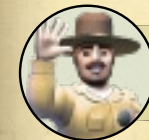

Har du et spørgsmål om din *zoo?* Find svaret i Zoopedia – du skal bare trykke på F1!

## Sådan kommer du rundt í dín zoo

Så let er det at navigere rundt i din zoologiske have med tastaturet:

| 1 | Fremad  | Tryk på | PIL OP eller tasten W      |
|---|---------|---------|----------------------------|
|   | Tílbage | Tryk på | PIL NED eller tasten S     |
|   | Højre   | Tryk på | HØ)RE PIL eller tasten D   |
| 1 | Venstre | Tryk på | VENSTRE PIL eller tasten A |

Og det er også nemt at komme rundt i din zoologiske have med musen. Du skal bare pege på skærmens top, bund og højre eller venstre side for at bevæge dig fremad, bagud og til højre eller venstre i din zoo.

## Vísnínger og tílstande í zoo

### Oversigtskort

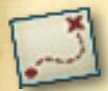

Få det store overblik over din zoologiske have ved hjælp af oversigtskortet. Brug denne visning til at transportere dig selv lynhurtigt til et hvilket som helst område. Eksporter din zoologiske haves layout til HTML i denne visning, og upload den online eller send den i en e-mail til en ven. Gå til Zoopedia for at få mere at vide.

## Visning oppefra

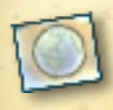

Sådan ser en zoo-baron verden. Vælg dyr, byg anlæg til dyrene og faciliteter til gæsterne, og hold styr på alting i din zoo. Alle de primære spilknapper og paneler findes også i denne visning!

## Kamera med visning oppefra

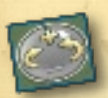

Se din zoo folde sig ud højt oppefra eller helt nede og tæt på med kameraets zoomknapper. Få en 360-graders visning med drejeknapperne.

### Tilltanden Zoo Guelt (ba(t))

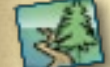

Denne tilstand aiver dia mulighed for at fordybe dig i alle sager vedrørende din zoo! Få de vildeste oplevelser Tag dig af dyrene som dyrepasser, se dine shows med havdyr sammen med dine

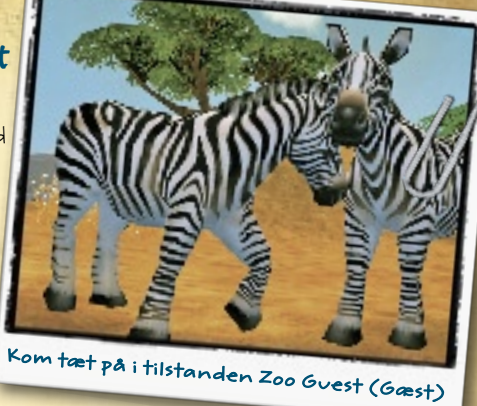

gæster, skyd angribende dinoer med bedøvelsespile og meget mere.

## Tílstanden Photo Safarí (Fotosafarí)

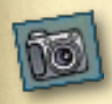

Tag billeder af dine dyrs narrestreger og berømte gæster i din zoo for at gennemføre fotoudfordringer, eller slip din indre fotoentusiast løs, ganske enkelt fordi det er sjovt. Tryk på MELLEMRUMSTASTEN, når du

er klar til at tage et cool billede.

## Vís fotoalbum

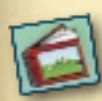

Gem dine yndlingsbilleder af dine dyr og din zoo i fotoalbummer. Du kan eksportere dem til HTML, så du kan dele dem med en ven, placere dem online eller udskrive dem. Gå til Zoopedia for at få mere at vide.

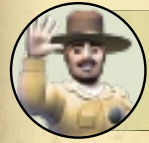

Dit kamera kan tage 10 billeder. Gem billederne i et album, så du altid har plads til flere billeder, når de uforglemmelige øjeblikke med dyrene skal gemmes!

## Plan over anlæg: Mín løvefamílíe

#### Find løven

- Begynd i visningen oppefra.
- 🐕 Klik på knappen Animals (Dyr)
- 🌺 Lad os begynde med en hanløve klik på knappen Male Animals (Handyr), så der kun vises handyr i panelet Animals (Dyr).
- 🐉 Brug rullepanelet til at finde løven, eller klik på knappen Filter Animals (Filtrer dyr) for at finde den lynhurtigt i økosystemerne.
  - Tip! Løver lever i økosystemet Savannedyr.

#### Følg dyrepasserens anbefalinger

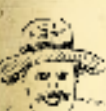

🗱 Klik på løven for at få vist dens infopanel, og klikderefter på knappen Zookeeper Recommendations (Dyrepasserens anbefalinger).

Tip! Panelet Zookeeper Recommendations (Dyrepasserens anbefalinger)viser alle oplysninger om, hvad dyret har behov for!

#### Byg hegn

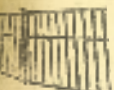

- 🌺 Begynd med et hegn, der kan holde din løve inde. Vden et hegn kan der ikke komme gæster.
- Klik på Fences (Hegn) ipanelet Zookeeper Recommendations panel.
- Necommendations (Dyrepasserens anbefalinger).
  - Tip! Løver er stærke dyr, så vælg et stærkt hegn.
- 🍄 Peg på dit zookort, og hold venstre musetast nede, mens du tegner et stort indhegnet område.

🐉 Du skal snart ansætte dyrepassere, så husk at tilføje en personaleport. Klik på Fences (Hegn), klik på personaleporten, og placer så porten ved at klikke på den del af hegnet, hvor den skal være.

Tip! Der kommer også snart gæster, så begynd at tænke på indsamlingsbøsser og på at bygge et gæsteområde - vden for løveindhegningen!

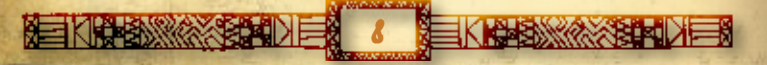

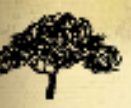

#### Lav et løvehabítat

👺 Lav et habitat, der ligner dyrenes naturlige verden – eller økosystem, så dyrene kan overleve og have det godt i din zoo.

- 🗱 Klik på Biome Modification (Ændring af økosystemer) på panel et Zookeeper Recommendations (Dyrepasserens anbefalinger), så kommer du direkte til løvernes økosystem (savanne).
- 🗱 Klik på Grass (Græs) på panelet Terrain Features (Terrændetaljer), og mal derefter savannegræs i anlægget med Biome Brush (Økosystem-penslen).
- 🐉 Hold venstre musetast nede og bevæg musen. Højreklik, når du er færdig. Prøv derefter at male jord!
  - Tip! Mallidt savanneøkosystem under anlæggets hegn: Din løve vil føle sig hjemme helt op til hegnet!
- 🐉 Så skal der tilføjes detaljer. Klik på fanen Habitat Editor Tools (Habitat-redigeringsværktøjer) ved siden af fanen Biome Modification (Endring af økosystemer).
- 🍄 Brug derefter habitat-redigeringsværktøjerne på samme måde som økosystem-penslen til at male bakker, dale og andre landskabsdetaljer.
- 🦆 Tilføj savannetræer, planter og klipper for at fuldende det hele.

#### Giv dyrene mad

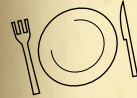

🌺 Det er fordringstid! Klik på Animal Food (Dyrefoder) på panelet Zookeeper Recommendations (Dyrepasserens anbefalinger), og anbring derefter foder og vand.

🐉 Og sidst, men ikke mindst, skal du placere læskure til løverne og underholdningsobjekter til dyrene (legetøj).

#### Vælg løve

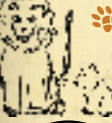

🗱 Klik på hanløven på panelet ZookeeperRecommendations (Dyrepasserens anbefalinger), og anbring ham i din zoo. Derefter skal du højreklikke for at sætte ham fri.

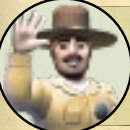

Tilføj derefter en hunløve. Sørg for at dit løvepar er sunde og tilfredse - så dukker dermåske en lille løveunge op i flokken. Rrroar!

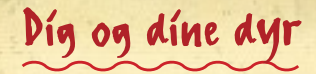

#### Du er den ultimative dyrepasser

Der findes ikke noget sjøvere end at tilbringe tid i din zoo og passe på dine dyr. Der er altid stalde, der skal muges ud i (øv!), fodertrug, der skal fyldes, og dyr, der skal plejes og strigles og måske endda helbredes.

Hold markøren over anlægget i visningen oppefra, klik på tilstanden Guest Mode (Gæst), og gå så på jagt efter opgaver. Tryk på MELLEMRUMSTASTEN, når der vises en meddelelse om, at et dyr eller en opgave kræver din opmærksomhed.

### Sådan holder du øje med dyrenes velfærd

Alle dyr i din zoo har panelet Animal Information (Dyreinfo). Det kan du bruge til at overvåge dyrene i realtid.

Klik på et dyr i din zoo for at åbne dets infopanel. Der kan du se, om dyret får opfyldt alle sine behov, eller du kan flytte det til et andet område og meget mere. Husk at kontrollere alle fanerne på panelet.

Du kan også bruge panelet til at slippe et dyr fri i naturen. Det er ikke bare en god gerning, men gør også din zoo mere berømt!

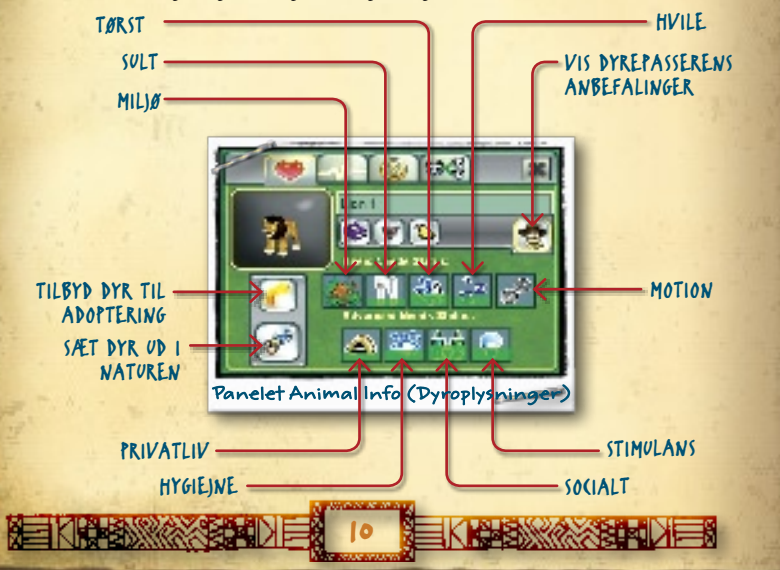

### Hvís man bare kunne snakke med dyrene ...

Nu er der jo aldrig blevet opfundet en oversættelsesmaskine til dyresprog ... men hold øje med disse dyrehumørikoner:

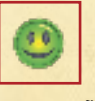

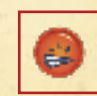

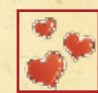

"JEG ER GLAD!"

"IEG ER KED AF DET." "

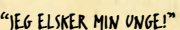

## Tips om dyrevelfærd

#### Det er helt í orden

- Bestil noget Sørg altid for at opfylde dyrenes grundlæggende behov, og prøv at opfylde deres mere avancerede behov.
- Hold det rent Hold altid dyrene og deres anlæg rene, så dyrene ikke bliver syge.
- Brug hígh-tech Brug altid panelet Quick Stats (Hurtig statistik) til at få overblik over alle dine dyr på én gang.

#### Hjertevenner

- Sociale væsener Lav anlæg med flere arter, så dyrene kan omgås hinanden.
- **Sat dem Sammen** Anbring flere dyr af samme art sammen.
- \$øde Unger Vælg hanner og hunner fra samme art, og hold derefter øje med, om der kommer unger!

#### Det perfekte liv

- 🗱 Gív dem god plads sørg for, at der ikke bliver overfyldt.
- Time out giv dyrene den fred og ro, de har brug for.
- Frísk det op moderniser anlæggene løbende, især, når du lancerer nye ting.

Sunde dyr = Glade dyr Glade dyr = Glade gæster Glade dyr + Glade gæster = Overskud og berømmelse til din zoo

Sådan ser opskriften på succes ud!

## Dig og dine gæster

## Sæt gæsterne í førersædet

En zoologisk have består ikke kun af dyr. Der er også gæster. Når du bygger en zoo, skal du også tænke på gæsterne og tage højde for deres behov. Heldigvis er deres behov ikke så forskellige fra dyrenes!

At bygge faciliteter til gæsterne minder meget om at bygge anlæg. Knappen Construction (Opbygning) giver dig adgang til panelet Construction (Opbygning). De mange faner indeholder stier, gæstebygninger, temalandskaber og alle de andre ingredienser, der giver glade gæster. Brugøkosystem-penslen og habitatredigeringsværktøjet til at skabe en smuk zoologisk have.

Før du bygger en zoo, skal du huske: Langsigtet planlægning er afgørende. Zoo-baroner tænker sig godt om, før de bygger!

## Er alle glade?

Når gæsterne kommer myldrende ind i din zoo, ligner de måske en flok vilde dyr, men hvis du går lidt tættere på, er de alle individer med hver deres yndlingsdyr, yndlingsmad og yndlingsattraktioner - for ikke at tale om deres behov.

Klik på gæsterne for at få vist deres behov i realtid, læse deres tanker, se hvad deres yndlingsdyr er og meget andet. Hold øje med disse gæstehumørikoner.

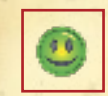

"IEG ER GLAD!"

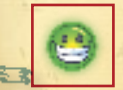

"FANTASTISK!"

"IEG ER KED AF DET."

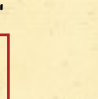

"JEG KAN IKKE SE."

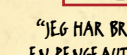

"IEG HAR BRUG FOR EN PENGEAUTOMAT."

"DET FORSTÅR

IEG GODT."

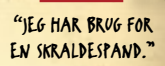

"DET FORSTÅR JEG IKKE."

## O tips om glade gæster

🐝 biv dem god plads - byg rummelige gæstefaciliteter og udsynsområder med bredestier.

- told (tedet rent du må ikke spare på rengøringen og vedligeholdelsen.
- 🐉 Bland tingene bland anlæggene med flere arter og sjældne dyr.

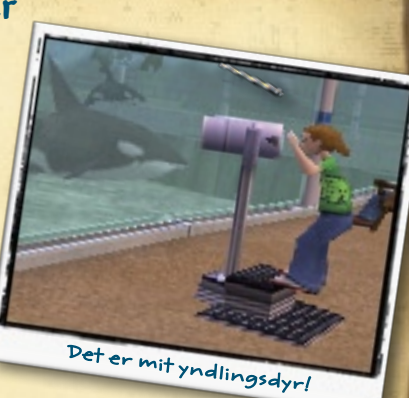

🌺 De sultne masser -

sørg for, at gæsterne har rigeligt med mad og drikke, ggode toiletfaciliteter og steder, de kan tage et hvil!

- 🔉 Vær glad for dyrefamílíer det er gæsterne nemlig, og de donerer flere penge til dyreunger. Så husk det!
- 🐞 Hold pengestrømmen flydende anbring indsamlingsbøsser, opstil pengeautomater, og juster priserne, til du opnår det maksimale indtjeningsniveau.
- 💱 Tílføj små dyreattraktioner prøv for eksempel med et berøringsbassin med havdyr!
- 🗱 Få dem til at smile underhold gæsterne med dyreentertainere!
- 🌺 Lok med lukjuj byg gæsteområder med forskellige dyretemaer.
- Dudervís dem tilføj faciliteter som for eksempel Blue Whale Hall (udstilling om blåhvalen).

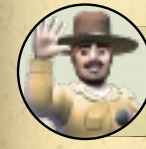

Gæsterne har deres egne yndlingsdyr. Når de ser et af deres yndlingsdyr, donerer de flere penge!

## Dit zoo-hold

Selvikke den bedste zoo-baron kan klare det hele alene. Disse helte kan hjælpe dig med at drive din zoo. Klik på panelet Staff (Medarbejdere) for at opbygge dit hold!

## Dyrepassere

Dyrepassere passer godt på dine dyr. Det er ikke noget nemt arbeide, så de skal have den højeste løn. Sørg for at sætte mindst en til at dække hele zoo og andre til at passe de sjældne dyr og anlæggene.

Dyrepassere skal bruge en personaleport for at kunne udføre deres arbejde. Den finder du på fanen Fences (Hegn) på panelet Construction (Opbygning).

## Foredragsholdere

Gæster elsker at høre alt om dyrene fra foredragsholdere - og det i en sådan grad, at de donerer penge, hver gang de opnår ny viden!

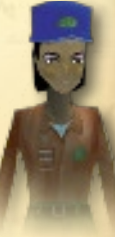

Foredragsholderne skal bruge et podium for at få god kontakt med gæsterne. Det kan du snuppe fra fanen Staff (Medarbejdere) på panelet Staff (Medarbejdere).

## Havdyrstrænere

Havdyrstrænerne lærer havdyrene fantastiske trick til flotte shows, der virkelig får gæsterne til at juble!

Havdyrstrænerne skal have en bassinindgang for at kunne træne. Fisk den frem på fanen Tanks (Bassiner) på panelet Construction (Opbygning).

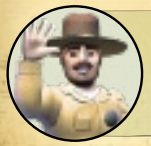

Dit zoo-hold kan aldrig erstatte dig! Selv den mest fortravlede zoo-baron husker lige at stikke næsen forbitilstanden Zoo Guest (Gæst) og holde øje med, hvordan alting går.

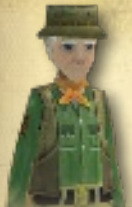

## Palæontologer

Palæontologer graver efter fossiler. Ansæt en, der kan finde knoglerester på havens jord, og få så fundene analyseret i Extinct Research Lab (Laboratoriet for uddød forskning)! De underviser også gæsterne.

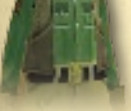

Palæontologer leverer fossiler til Extinct Research Lab (Laboratoriet for uddød forskning) og holder foredrag for gæsterne på Extinct Education Center (Center for uddøde studier). Du finder begge på

fanen Buildings (Bygninger) på panelet Construction (Opbygning)

## Dinosaurjægerne

Gæsterne elsker dinosaurer. Men de kan være meget krævende; især hvis en dinosaur går amok. Der er dog ingen grund til panik, for dinosavrjægerne er klar med en robotlokkedue.

Jægerne går i aktion fra dinosaurbunkeren. Den finder du på fanen Buildings (Bygninger) på panelet Construction (Opbygning).

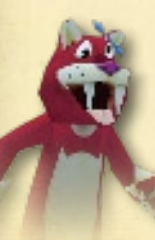

## Underholdning for gæsterne

En gæst, der bliver godt underholdt, er en glad gæst! Gæsterne er helt pjattede med dinosaurog sabelkattemaskottens narrestreger. Tjek f. eks. deres break dance. Giv dem en scene, og giv gæsterne underholdning med dukker! Du finder den på fanen Staff (Medarbejdere) på panelet Staff (Medarbejdere).

## Vedligeholdelsesmedarbejdere

Vedligeholdelsesmedarbejderne gør et godt arbejde med at holde din zoo smuk og på skinnerne. Ingen zoo-baron kan klare sig uden dem!

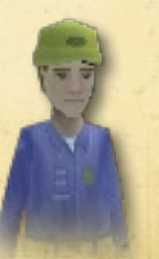

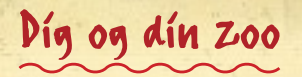

### De vígtigste indtægtskilder for din zoo

**Donationer fra gæsterne** – Dette er din vigtigste indtægtskilde! Husk at anbringe mange indsamlingsbøsser ved anlæggene.

**Entreindtægter** – de er en indtægtskilde i starten, men hvis gæsterne synes, priserne er for høje, risikerer du, at de bliver væk!

**Salgssteder og restauranter** – helt uvndværlige, men hold øje med, hvem af dem der giver størst overskud, når de har dækket deres omkostninger.

**Souvenirvogne og Souvenirbutikker** - sæt dem sammen med dyrenes anlæg for at glæde gæsterne og din pengepung!

**Genbrug** – genbrug er lig med klingende mønt, specielt kompostbygningen. Den koster ingenting at drive og giver en månedlig indtægt, der svarer til drikkebodernes. Det skidt er ren profit, men husk at anbringe bygningen langt væk fra gæsterne, da dunsten er temmelig slem!

### Zoo Tycoons kommandobro

Ægte zoo-baroner får hurtigt gjort sig bekendt med panelerne Zoo Quick Stats (Hurtig zoo-statistik) og Display Zoo Status (Vis zoo-status), der gør det muligt for dig at udføre mange opgaver over hele zoo. **Knappen View quick stats** 

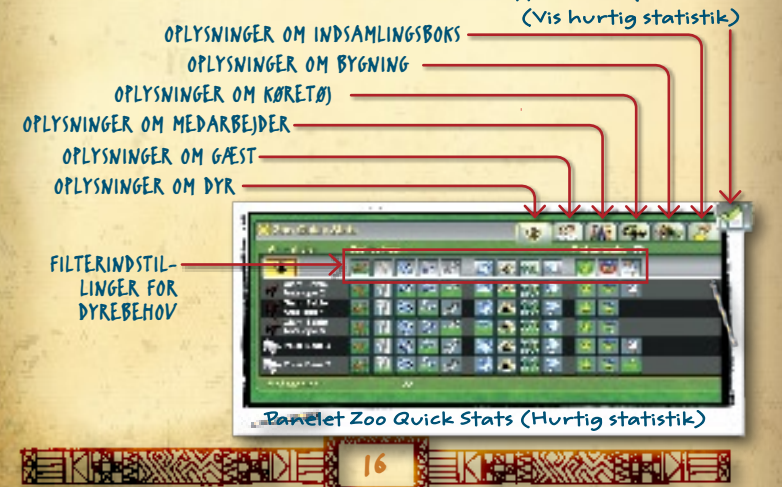

## Berømmelse og den femstjernede zoo

Hver eneste zoo, du laver, får berømmelsespoint. Zoo-berømmelsen ligger på en skala fra 1/2 til 5 stjerner, og du kan se den i øverste venstre hjørne af skærmen. Din berømmelse kan stige eller falde i din zoos levetid, og den afhænger af mange forskellige ting.

- Glade dyr Glade dyr = Mere berømmelse
- Antal arter Anlæg med flere arter = Mere berømmelse
- Antal dyr Flere dyr = Mere berømmelse
- Glade gæster Glade gæster = Mere berømmelse
- Lærerige anlæg Korrekte økoanlæg = Mere berømmelse!
- Vnderholdende dyr Udsigter, der bringer dyrene tætpå gæsterne = Mere berømmelse
- Vdfordringer Gennemførte udfordringer = Mere berømmelse
- Tilbage til naturen Udsætning af dyr i naturen = Mere berømmelse!

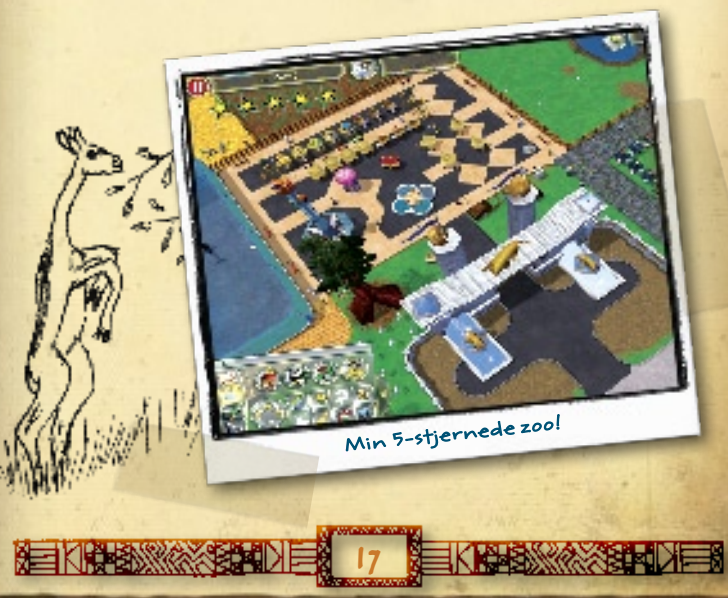

## Red truede dyrearter!

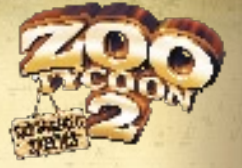

Overalt i verden trues dyrearter af udryddelse, f.eks. Java-næsehornet, den

afrikanske vildhund, og den spanske los. Med din hjælp og Zoo Tycoon 2: Endangered Species kan du bringe disse sjældne arter tilbage på sporet.

Truede dyrearter er grupperet efter deres fredningsstatus.

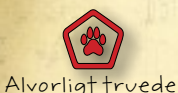

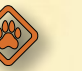

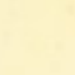

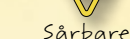

Lavere risiko

## Svævebaneruter

Med svævebaneruterne kan du eller dine gæster svæve igennem luften og opleve din zoo i fugleperspektiv. Du kan bygge en svævebanerute ved at klikke på fanen Transportation (Transport) på panelet Construction (Opbygning). Placer en svævebanestation, og sæt svævebanemaster eller T-master igennem turområdet. Du kan placere flere stationer på ruten.

### Hævede (tíer

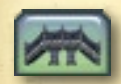

Hævede stier og udsigtsplatforme giver dine dyr fred og dine gæster et fantastisk overblik. De har en separat fane på panelet Construction (Opbygning). Placer en hævet stipå samme måde som enhver anden sti, men sørg for, at der er plads til op- og nedramper.

# Byg en dyresafarí!

Zoo Tycoon 2: African Adventure giver dig mulighed for at opleve et af verdens mest

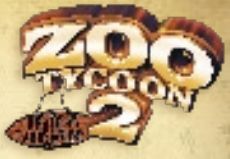

dyrerige kontinenter med 20 afrikanske dyr, herunder f.eks. den kødædende sekretærfugl, honninggrævlingen og den farverige mandril.

### leep-bilruter

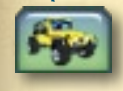

Hvis du vil bygge en Jeep®-bilrute, skal du klikke på fanen Transportation (Transport) på panelet Construction (Opbygning). Placer en Jeep-bilstation på kortet, og anlæg derefter en vej.

Det kan være en god idé at placere en overgangsport på steder, hvor fodgængere passerer vejene. Sikkerheden kommer i første række!

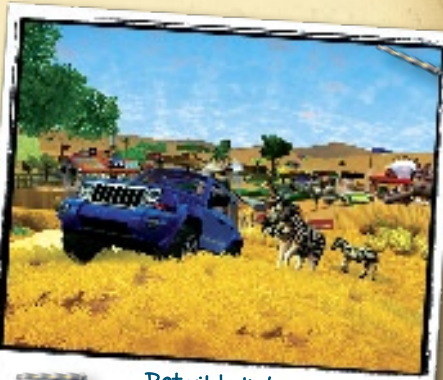

Det vilde liv!

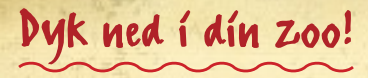

Gå i dybden med havdyrene i *Zoo Tycoon 2:* Marine Mania<sup>®</sup>! Få et hav af sjov med 20 dyr, bl.a. den søde havodder, den legesyge delfin, den kloge spækhugger og den store hvide haj.

### Sådan bygger du bassiner

Vdstillingsbassinerne er der, hvor havdyrene tilbringer det meste af deres tid. At bygge et udstillingsbassin minder meget om at bygge et hegn i din zoo! Begynd med at klikke på knappen Construction (Opbygning), og klik derefter på fanen Tank Building (Bassinkonstruktion).

### Vil du svømme med dyrene?

Har du nogensinde drømt at svømme med en havskildpadde? Det er ikke noget problem i *Marine Mania!* Du skal bare vælge det havdyr, du vil svømme med, åbne dets infopanel og så klikke på Swim with Animal (Svøm med dyret).

Til lands og til vands

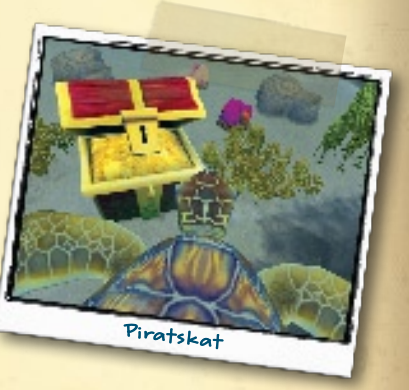

## Vand og land

Ikke alle dyr lever hele deres liv i vand. Nogle dyr, som for eksempel den californiske søløve og hvalrossen, lever både på land og i vand. Så de skal bruge et blandet anlæg, hvor der både er land og vand.

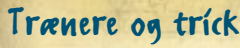

Ethvert show har brug for talent. Rigtig mange havdyr kan lære at lave trick, så hold øje med de dyr, der har en stjerne! *Marine Mania* har også en ny medarbejder – træneren.

## Det store show

Er du klar til at lave et show med havdyr? Klik på showplatformen i dit showbassin for at få vist panelet Show Platform Information (Oplysninger om showplatform). Klik derefter på Create Show (Skab show) for at få adgang til panelet Edit Show (Rediger vist show).Klik så på Add Animal (Tilføj dyr) for at vælge et dyr, der skal optræde i showet.

Tilføj nu tricks og koreografi til dit show. Klik på knappen Add New Trick (Tilføj nyt trick), der vises under hvert nummer for at tildele et trick til det nummer. Når du er færdig med det første nummer, skal du klikke på knappen Add New Trick (Tilføj nyt trick), når den vises for næste nummer og så videre. Klik på Save and Exit (Gem og afslut), når du er færdig med at tildele trick til alle numrene i showet.

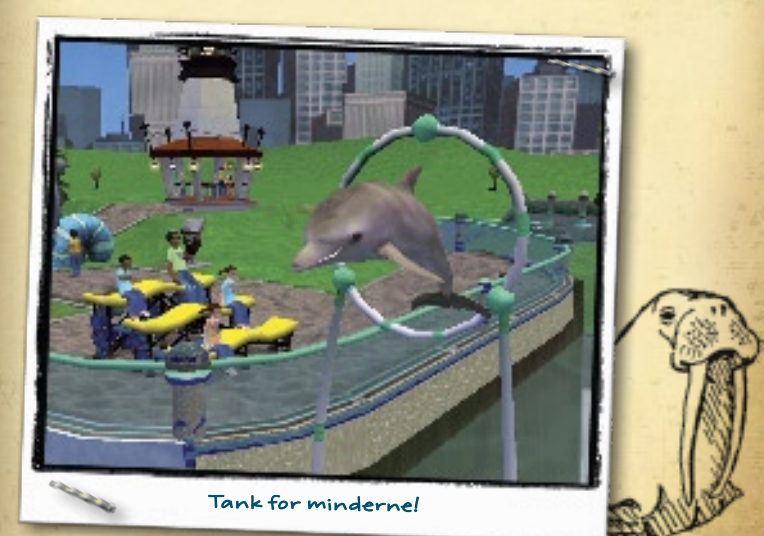

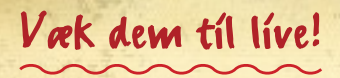

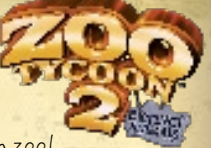

For første gang i moderne tid er mere end

30 uddøde dyr samlet på et sted igen – kun i din zoo! Mød den søde dodo-fugl, den enorme amerikanske mastodont, den blodtørstige sabelkat og andre fortryllende dyr fra tidernes morgen i *Zoo Tycoon 2: Extinct Animals*.

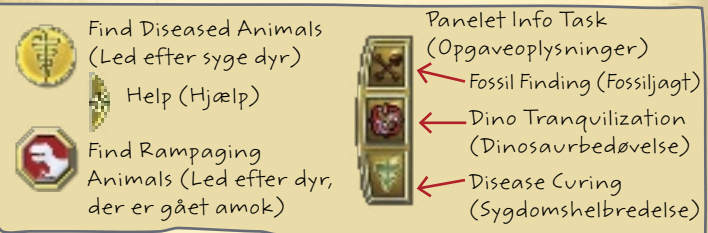

## Minispil

Du skal besøge Extinct Research Lab (Laboratoriet for uddød forskning), hvis du vil spille minispillene Fossil Finding (Fossiljagt), Fossil Building (Fossilpuslespil), Animal Creation (Lav et

dyr) og Disease Curing (Sygdomshelbredelse). Klik på laboratoriet for at få vist panelet Info (Oplysninger), så du kan komme i gang!

## Fossil Finding (Fossiljagt)

Grav igennem! Tag af sted på din egen fossilekspedition ved at klikke på fanen Find Fossils (Fossiljagt) i Extinct Research Lab (Laboratoriet for vddød forskning) og derefter på knappen Find Fossils (Fossiljagt). Brug din fossilsøger i tilstanden Zoo Guest (Gæst) for at lede efter fossilfundsteder, eller ansæt en palæontolog til at lede, mens du har travlt med andre dyrepasseropgaver.

## Fossil Building (Fossilpuslespil)

Når du har indsamlet alle fossilerne fra en art, skal du klikke på fanen Build Fossils (Fossilpuslespil) i laboratoriet og derefter på knappen Assemble a Fossil (Saml et fossil). Vælg et dyr på listen for at starte puslespillet! Drej stykkerne med >, < eller piletasterne på tastaturet.

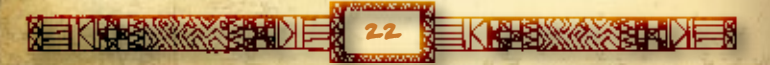

## Animal (reation (Lav et dyr)

Der er liv! Klik på Create Extinct Animals (Skab uddøde dyr) på laboratoriepanelet Info Task (Opgaveoplysninger), og vælg derefter et dyr på listen. Tryk på piletasterne, og klik med musen for at få nøglemønstrene, som vises i laboratoriet, til at passe samme og vække dit dyr til live!

## Disease (uring (Sygdomshelbredelse)

Ser du lyserøde elefanter? Klik på knappen Find Diseased Animals (Led efter syge dyr) for at blive en sygdomsdetektiv! Følg ledetrådene for at finde ud af, hvad der er galt, send prøver til laboratoriet, og spor dig ind på en kur.

## Díno Rampage (Rasende dínoer)

Hvis dine dinosaurer ikke er lykkelige, kan de finde på at gå amok! Når først én dinosaur går agurk, så følger de andre snart efter. Klik på knappen Find Rampaging Animals (Led efter dyr, der er gået amok) og derefter på knappen Tranquilize Animal

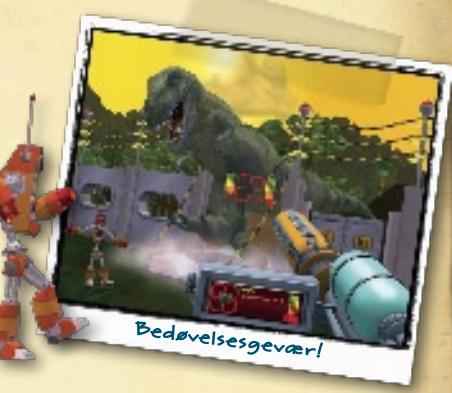

(Bedøv dyr) for at styre dit bedøvelsesgevær i tilstanden Zoo Guest (Gæst).

## Underholdning for gæsterne

Gæsterne tager del i udgravningsunderholdningen ved at grave efter fossiler ved modeludgravningen og bringe deres fund til Extinct Education Center (Center for uddød forskning) for at samle dem. Der fortæller palæontologen gæsterne om uddøde dyr.

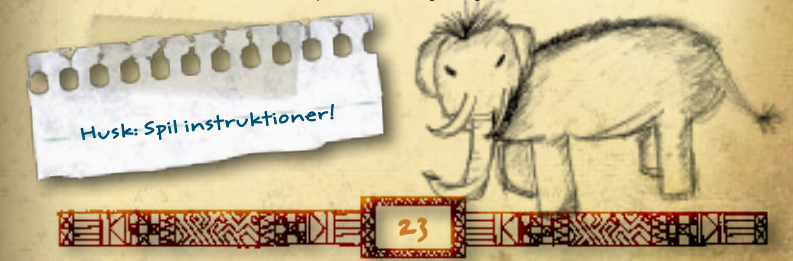

## Den ultimative samling af dyr

Økosystemer er byggeblokkene i anlæggene i din ultimative zoo. De spændende dyr i *Ultimate Collection* har det bedst i anlæg med et økosystem, der svarer til deres naturlige leveområde.

Tjek de forskellige økosystemer og de dyr, der passer til dem, og begynd derefter at oprette din egen ultimative zoo!

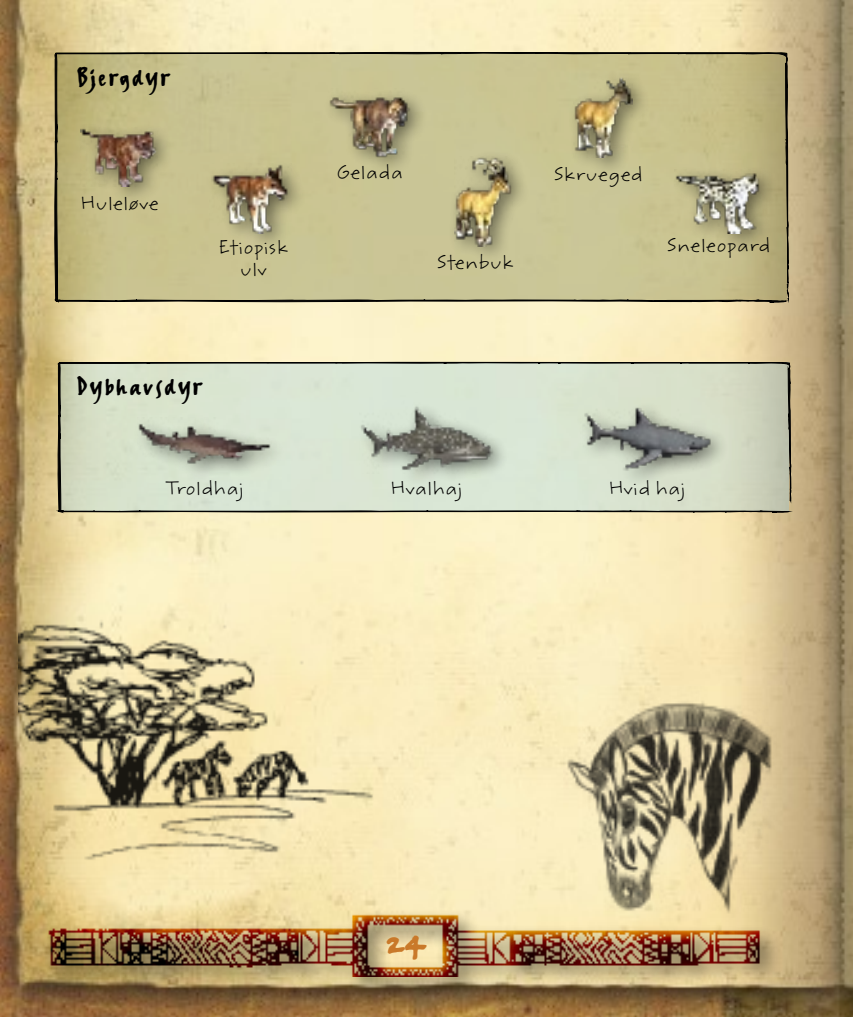

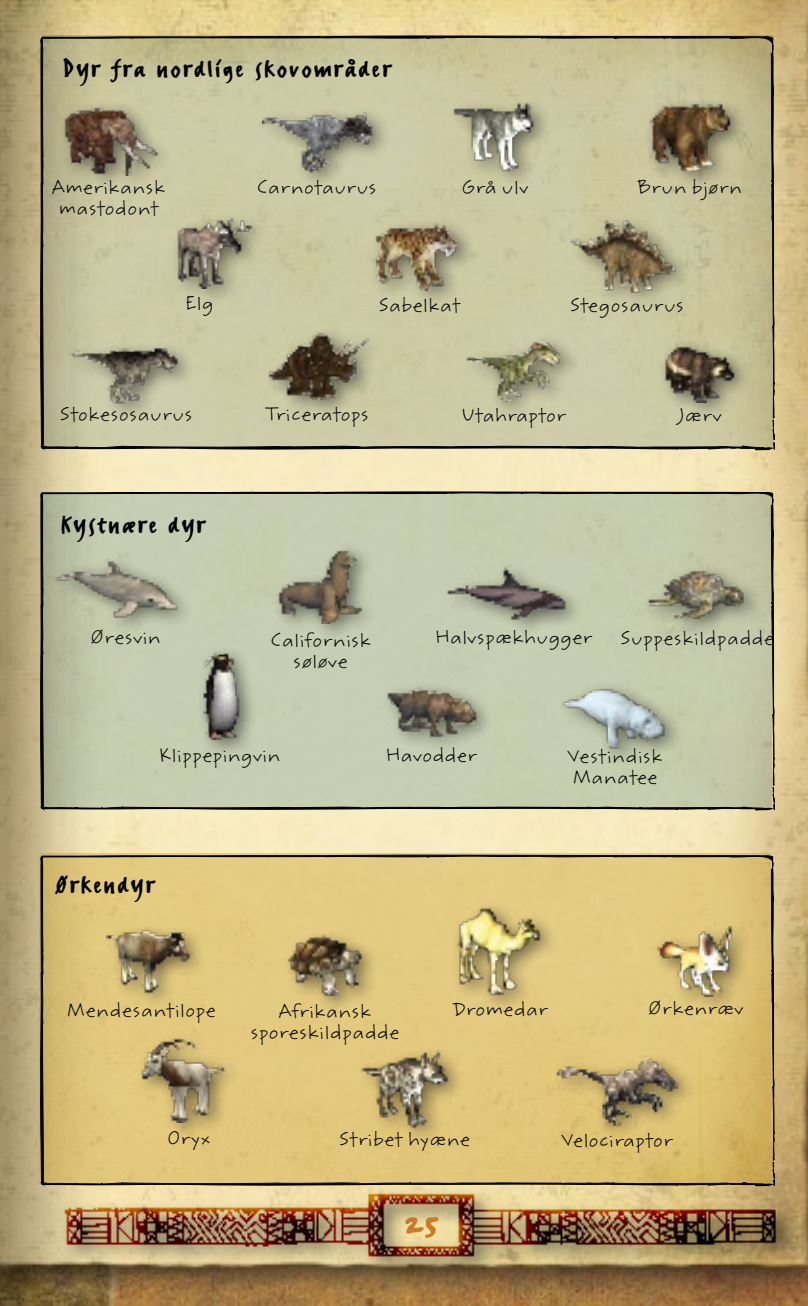

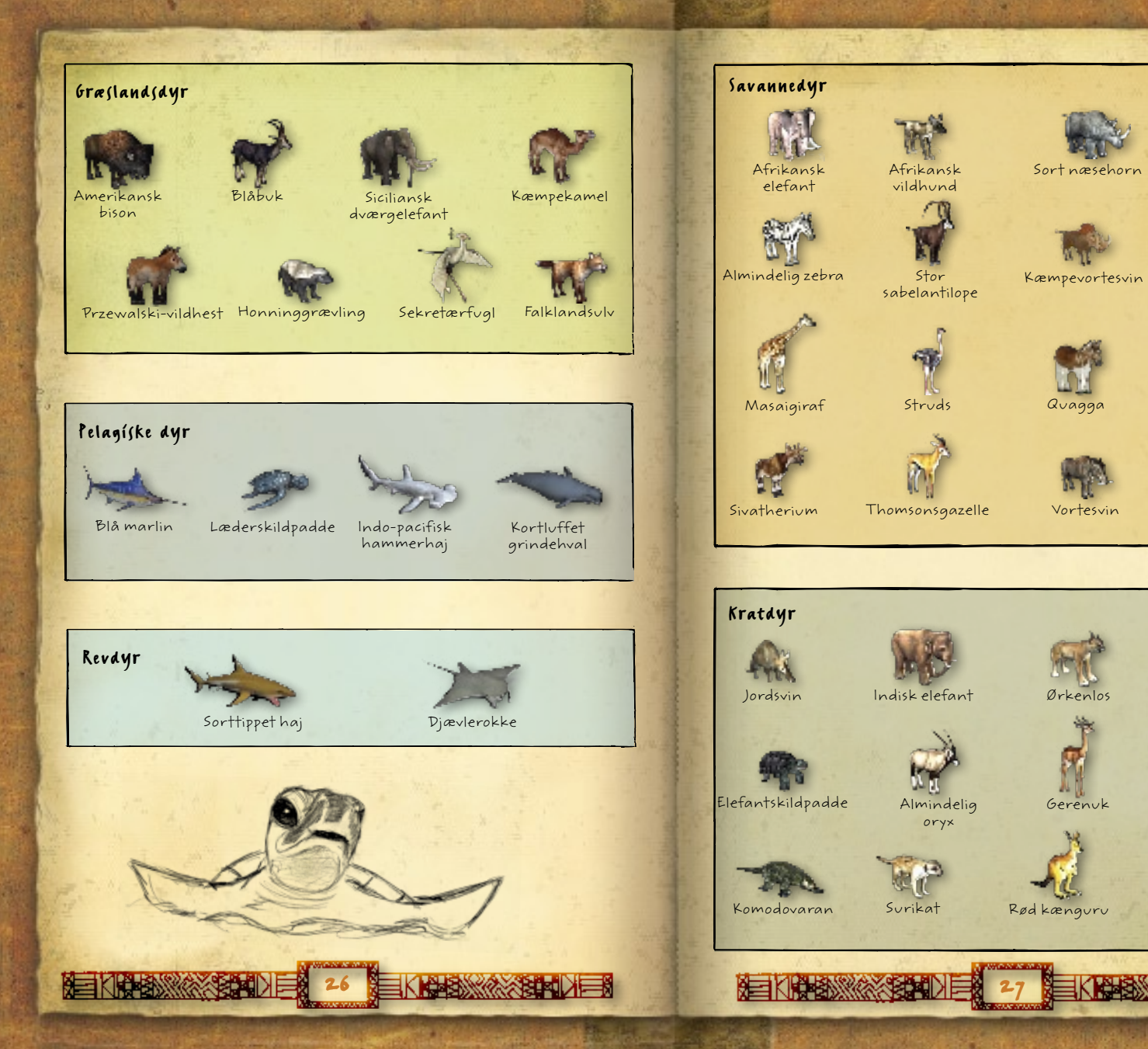

Gepard

Løve

Netgiraf

Gnu

Doedicurus

Kæmpedovendyr

Hvidt næsehorn

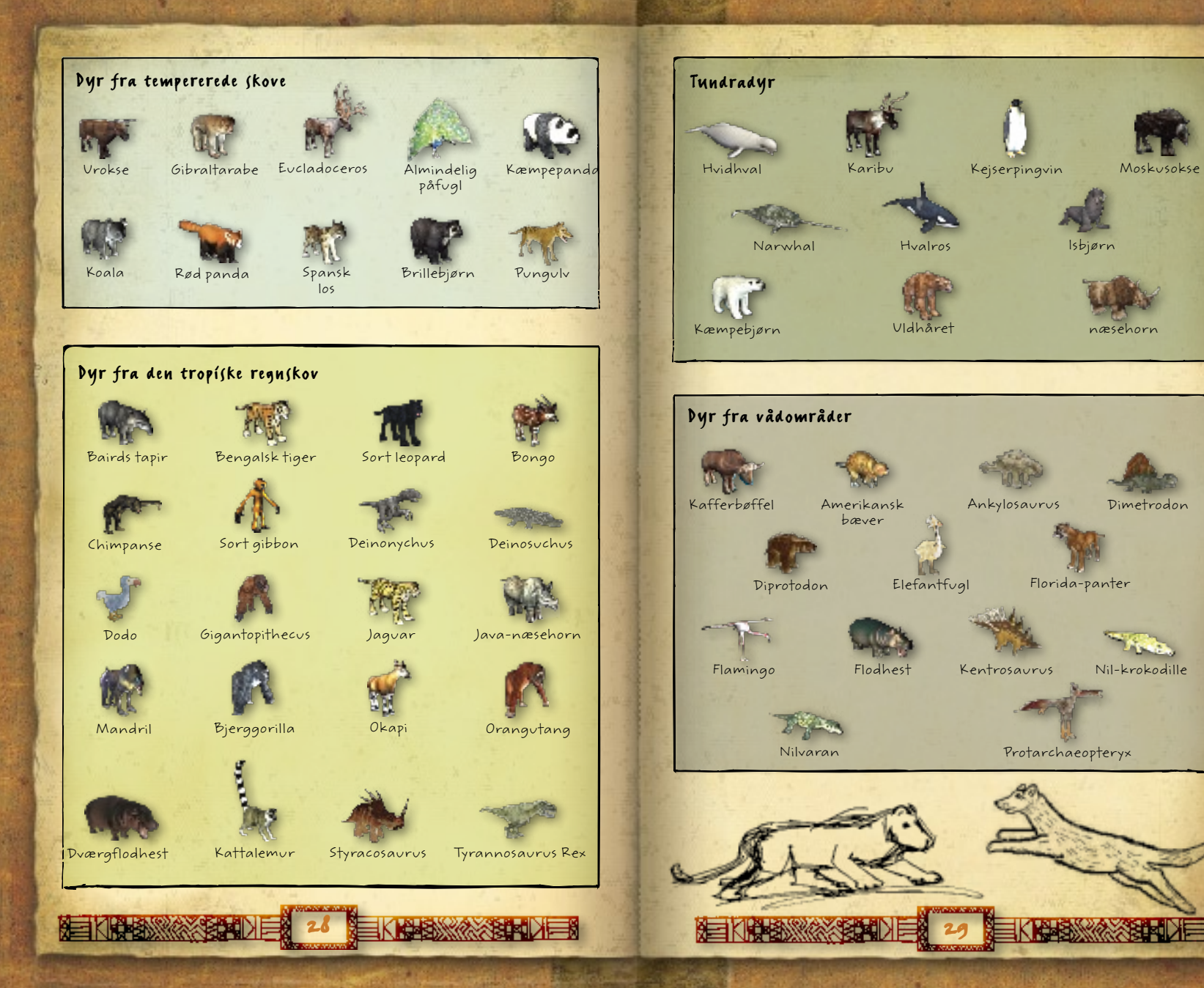

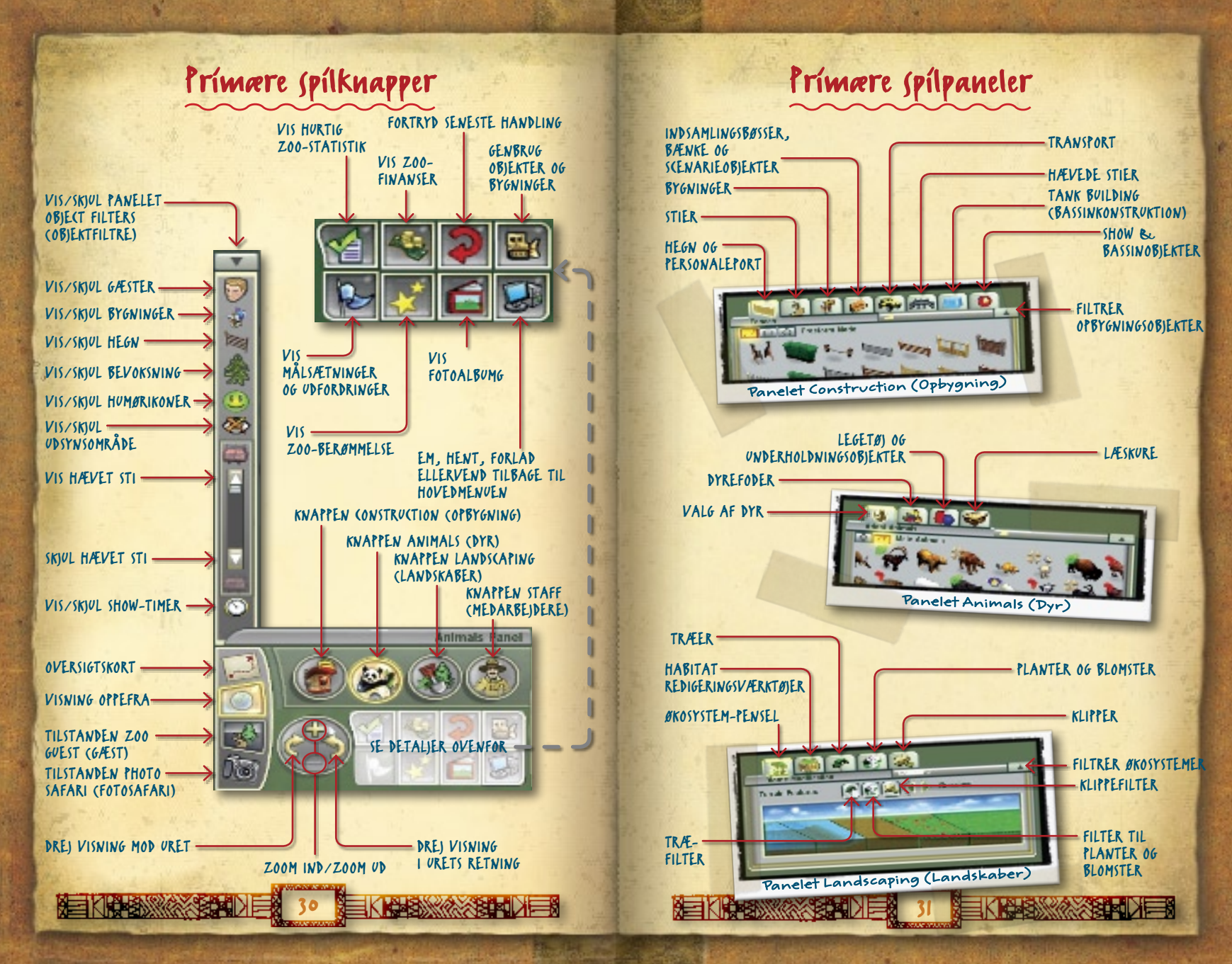

## Muligheder for teknisk support

www.microsoft.com/latam/soporte

www.microsoft.com/brasil/suporte

www.microsoft.com/austria/support

www.microsoft.com/latam/soporte/

www.microsoft.com/latam/soporte/

http://www.microsoft.ca/support

http://support.microsoft.com

http://support.microsoft.com

http://support.microsoft.com

http://support.microsoft.com

Argentina Australia Brasil Canada Österreich Belgique België Belaium Caribe Centroamérica Chile Colombia Česká Republika Danmark Ecuador Suomi/Finland France Deutschland Ελλάδα Magyarország Ireland Italia Luxembourg (EN)

Luxembourg (FR)

Luxemburg

Nederland

Netherlands

New Zealand

México

Norge

Perú

Polska

Portugal

Россия

España

Sverige

Suisse

Svizzera

Türkive

Uruguay

Venezuela

UAE

UK

Schweiz

Slovensko

Panamá

(54) (11) 4316-4664 13 20 58 0800 888 4081 (877) 568-2495 +43 (01) 50222 22 55 +32 - 2-513-2268 02-5133274 02-5023432 1-877-672-3842 (506) 298-2020 800-330-6000 (91) 524-0404 ó 9800-5-10595 841 300 300 +45 44 89 01 11 (593) (2) 258 025 +358 (0) 9 525 502 500 (33) (0) 825 827 829-0-1020# +49 (0) 1805 / 67 22 55 801 500 3000 ń (30) 211 12 06 500 06 1 267 4636 (01) 706 5353 (+39) 02-70-398-398

+32 2-5023432

+32-2-513-2268

+32 2-5133274

020-5001005

020-5001053

(64) (9) 357-5575

+47 22 02 25 50

(800) 506-0001

(51) (1) 215-5002

+48 22 5941999

8 (800) 2008001

(902) 197 198

0850 111 300

0848 802 255

0848 800 255

0848 801 255

0870 60 10 100

(58)(212)276-0500

www.microsoft.com/latam/soporte/ www.microsoft.com/latam/soporte/ www.microsoft.com/latam/soporte/ www.microsoft.com/cze/support/ www.microsoft.com/danmark/support www.microsoft.com/latam/soporte/ www.microsoft.com/finland/support http://support.microsoft.com http://support.microsoft.com microsoft@service.microsoft.de http://support.microsoft.com http://support.microsoft.com www.microsoft.com/ireland/support www.microsoft.com/italy/support http://support.microsoft.com http://support.microsoft.com http://support.microsoft.com www.microsoft.com/latam/soporte/ (52) (55) 267-2191 http://www.microsoft.nl/support http://www.microsoft.nl/support www.microsoft.com/nz/support www.microsoft.com/norge/support www.microsoft.com/latam/soporte/ www.microsoft.com/latam/soporte/ http://support.microsoft.com +351 808 223 242 http://www.microsoft.com/portugal/suporte http://support.microsoft.com http://www.microsoft.com/spain/support www.microsoft.com/slovakia/support/ +46 (0) 8-752 09 29 www.microsoft.com/sverige/support http://support.microsoft.com http://support.microsoft.com http://support.microsoft.com +90 212 444 6787 (MSTR) http://support.microsoft.com 800 4089 /+971 43917700-4 http://support.microsoft.com www.microsoft.com/uk/support (598) (2) 916-4445 www.microsoft.com/latam/soporte/

Hvis du vil se alle vores supporttilbud, kan du besøge http://support.microsoft.com På disse websteder kan du:

- Se den generelle supportpolitik for dit produkt.
- Finde artikler i Microsoft Knowledge Base om bestemte emner.
- Sende dine problemer og samarbejde med en Microsoft Support Professional via internettet.

Resten af verden: Supportmulighederne uden for USA og Canada kan variere. Hvis du ønsker kontaktoplysninger for bestemte regioner, kan du besøge http://support.microsoft.com/ international.aspx. Hvis der ikke findes noget Microsoft-kontor i det land eller område, hvor du bor, kan du kontakte den virksomhed, hvor du købte Microsoft-produktet.

Betingelser: Microsofts support er underlagt de aktuelle priser, vilkår og betingelser, og de kan ændres uden varsel.

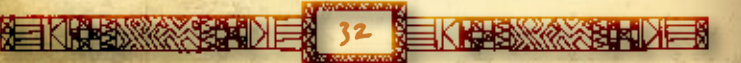

Oplysningerne i dette dokument, deriblandt henvisninger til VRL-adresser og andre websteder, kan ændres uden varsel. Medmindre andet er angivet. er eksempler på firmaer, organisationer, produkter, domænenavne, e-mailadresser, logoer, personer, steder og begivenheder skildret heri fiktive, og ingen forbindelse med noget virkeligt firma, organisation, produkt, domænenavn, e-mail-adresse, logo, person, sted eller begivenhed er tiltænkt eller skal valedes herfra. Overensstemmelse med gældende copyrightlovgivninger er brugerens ansvar. Vden begrænsning af copyrightrettighederne må ingen del af dette dokument gengives, lagres i eller introduceres i et søgesystem eller transmitteres i nogen som helst form eller på nogen som helst måde (elektronisk, mekanisk, fotokopiering, optagelse eller andet) eller til noget som helst formål uden udtrykkelig skriftlig tilladelse fra Microsoft Corporation.

Microsoft kan have patenter, patentansøgninger, varemærker, copyrights eller andre intellektuelle ejendomsrettigheder, som dækker nævnte emne i dette dokument. Medmindre det er udtrykkeligt anført i skriftlige licensaftaler fra Microsoft, giver besiddelsen af dette dokument ingen licensrettigheder til disse patenter, varemærker, copyrights eller anden intellektuel ejendom.

Navne på faktiske firmaer og produkter kan være varemærker tilhørende deres respektive ejere.

Vautoriseret kopiering, reverse engineering, transmission, offentliggørelse, udleining, "pay for play" eller omgåelse af kopibeskyttelsen er strengt forbudt.

© 2008 Microsoft Corporation. Alle rettigheder forbeholdes.

Microsoft, DirectX, Marine Mania, Microsoft Game Studios-logoet, Windows, Windows Vista-startknappen, Zoo Tycoon, og/eller andre Microsoft-produkter, som der refereres til, er varemærker tilhørende Microsoft-koncernen.

Udviklet af Blue Fang Games for Microsoft Corporation. Blue Fang Games og Blue Fang Games-logoet er registrerede varemærker tilhørende Blue Fang Games, LLC.

Jeep" er et registreret varemærke tilhørende DaimlerChrysler Corporation.

Dele af denne software er medtaget under licens. © 1997-2006 Numerical Design, Ltd. Alle rettigheder forbeholdes. Gamebryo® er et registreret varemærke tilhørende Numerical Design, Ltd. Berømmelsesikonet er et registreret varemærke tilhørende Interactive Digital Software Association. Alle andre varemærker tilhører deres respektive ejere.

www.zootycoon.com